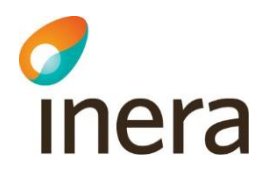

# Användarmanual Rehabstöd 1.15

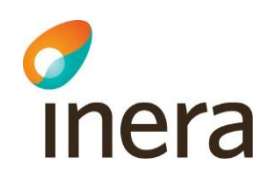

#### Innehållsförteckning

| 1.   | Inle    | dning                                                 | 2 |
|------|---------|-------------------------------------------------------|---|
| 1    | .1      | Begreppsförklaring                                    | 2 |
| 2.   | Beh     | örighet till Rehabstöd                                | 2 |
| 2    | 2.1     | Vårdenheter och enheter                               | 2 |
| 2    | 2.2     | Förutsättningar för att kunna använda Rehabstöd       | 2 |
| 3.   | Log     | ga in i Rehabstöd                                     | 3 |
| 3    | 3.1     | Byta enhet                                            | 3 |
| 3    | 3.2     | Ändra inställningar                                   | 4 |
| 3    | 3.3     | Om Rehabstöd                                          | 4 |
| 4.   | Men     | yflikarna i Rehabstöd                                 | 5 |
| Z    | 4.1     | Fliken "Översikt"                                     | 5 |
| ۷    | 1.2     | Fliken "Pågående sjukfall"                            | 5 |
|      | 4.2.1   | Nyligen avslutade sjukfall                            | 8 |
| Z    | 4.3     | Fliken "Läkarutlåtande"                               | 9 |
| Z    | 1.4     | Patientvyn 1                                          | 0 |
|      | 4.4.1   | Läkarutlåtanden i Patientvyn 1                        | 0 |
|      | 4.4.2   | 2 Arbetsgivarintygen i Patientvyn 1                   | 0 |
| Z    | 4.5     | Intygsvyn 1                                           | 1 |
|      | 4.5.1   | Fliken "Ärendekommunikation" 1                        | 1 |
| 5.   | Sam     | manhållen journalföring1                              | 1 |
| 5    | 5.1     | Hämta ospärrad information 1                          | 2 |
| 5    | 5.2     | Spärrad information hos andra vårdgivare 1            | 3 |
| 5    | 5.3     | Spärrad information hos din vårdgivare1               | 4 |
| 6.   | Pers    | onuppgifter1                                          | 4 |
| 6    | 5.1     | Dölja personuppgifter1                                | 4 |
| 6    | 5.2     | Hantering av patienter med skyddade personuppgifter 1 | 4 |
| 7.   | Spar    | ra som/Skriva ut1                                     | 4 |
| 8.   | Refe    | erenser                                               | 5 |
| Bila | aga – 1 | Risk och Råd1                                         | 6 |

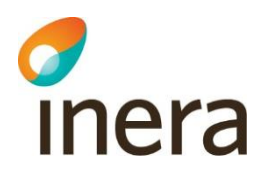

# 1. Inledning

Rehabstöd är en tjänst för vårdpersonal som arbetar med att koordinera rehabiliteringsinsatser för sjukskrivna patienter. Målgruppen för dokumentet är läkare och rehabkoordinatorer som har behov av att se pågående sjukfall.

I Rehabstöd får du en samlad bild över pågående sjukfall på en enhet åt gången, baserat på de läkarintyg för sjukpenning 7804 som utfärdats elektroniskt.

| Begrepp                  | Förklaring                                                                                                    |
|--------------------------|----------------------------------------------------------------------------------------------------|
| Sjukfall                 | Alla intyg i en sjukskrivning utfärdade på samma enhet, där intervallet<br>är högst 90 dagar mellan två intyg. Om det är mer än 90 dagar mellan<br>två intyg räknas dem till två separata sjukfall. |
| Pågående sjukfall        | Det sjukfall som har ett pågående intyg vid inloggningstillfället.                                                                                                    |
| Nuvarande intyg          | Det intyg som är pågående för en patient. Om det finns pågående intyg<br>med överlappande giltighetstid visas det intyg som utfärdats senast.                                                       |
| Sjukskrivnings-<br>längd | Totalt antal dagar med intyg för ett sjukfall. Dagar mellan intyg räknas bort.                                                                                                    |

#### 1.1 Begreppsförklaring

# 2. Behörighet till Rehabstöd

Användare av Rehabstöd kan antingen ha rollen rehabkoordinator eller läkare. Som rehabkoordinator har du möjlighet att se alla pågående sjukfall för de enheter du har behörighet till och som läkare kan du se de sjukfall där du själv har utfärdat intyget. En rehabkoordinator kan till exempel vara fysioterapeut, arbetsterapeut eller sjuksköterska. Även läkare och icke legitimerad personal kan ha rollen rehabkoordinator. Det är ansvarig verksamhetschef, eller motsvarande, som utser en rehabkoordinator. Det är den lokala HSA-administratören som registrerar behörigheter i HSA katalogen. Se "Lathund Rehabstöd för HSA-administratörer" [R1] för detaljerad information om hur användaren ges tillgång till Rehabstöd.

#### 2.1 Vårdenheter och enheter

Du kan ha tillgång till Rehabstöd på en eller flera vårdenheter, men kan bara se en enhet åt gången. Om en vårdenhet har flera organisatoriskt ingående enheter kommer du kunna se sjukfall för samtliga dessa. Du kan välja att logga in på en ingående enhet för att begränsa dig till att se de sjukfall som du vid tillfället har behov att hantera.

#### 2.2 Förutsättningar för att kunna använda Rehabstöd

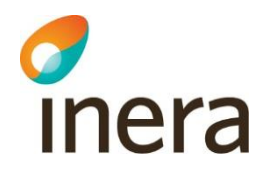

För att använda Rehabstöd krävs att du har ett SITHS-kort med pinkod, en kortläsare med tillhörande programvara, NetID samt att du har rätt behörighet [<u>R1</u>].

## 3. Logga in i Rehabstöd

- 1. Gå till sidan https://rehabstod.intygstjanster.se/ för att logga in.
- 2. Klicka på knappen Logga in.
- 3. Välj SITHS-certifikat, se Figur 1. Ange pinkod för det valda SITHS-certifikat.

| Choose a | digital certificate                         |                                             | ? ×      |
|----------|---------------------------------------------|---------------------------------------------|----------|
| Identifi | ation                                       |                                             |          |
|          | The website you war<br>Please choose a cert | nt to view requests identificat<br>ificate. | ion.     |
|          | Name                                        | Issuer                                      |          |
|          | Markus Gran                                 | SITHS CA TEST v4                            |          |
|          |                                             | More Info View Cer                          | tificate |
|          |                                             | ОК                                          | Cancel   |

Figur 1. Välj SITHS-certifikat.

4. Du kan välja att logga in på vårdenhetsnivå eller på enhetsnivå, vilket styr vilka sjukfall du ser. Informationen som visas i Rehabstöd loggas enligt patientdatalagen [R2]. Om du endast har behörighet till en enhet kommer du efter inloggning direkt till startsidan för din enhet. Om du har behörighet på flera enheter behöver du välja enhet. Om en vårdenhet har ingående enheter visas det med ett piltecken framför enhetens namn. Om du klickar på piltecknet visas ingående enheter, se Figur 2.

| Välj enhet                                                                                                    |
|----------------------------------------------------------------------------------------------------|
| Du har behörighet för flera olika enheter. Välj den enhet du vill se pågående sjukfall för.<br>Du kan byta enhet även efter inloggning. |
| nmt_vg1                                                                                                    |
| ▲ Smultronet                                                                                                    |
| SmultronetsEnhet                                                                                                    |
| nmt_vg3                                                                                                    |
| <ul> <li>✓ Alfa-enheten</li> </ul>                                                                                                    |

Figur 2. Välj enhet.

#### 3.1 Byta enhet

Du kan se pågående sjukfall för en enhet åt gången. Om du arbetar på flera enheter kan du enkelt byta till en annan enhet genom att klicka på **Byt enhet** i sidhuvudet, se Figur 3.

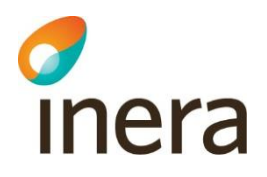

#### 🙀 Rehabstöd 🛛 🔒 Kerstin Johansson

Inställningar Rehabstöd-Vårdgivare1 - Rehat

Figur 3. Sidhuvudet i Rehabstöd.

#### 3.2 Ändra inställningar

I sidhuvudet finns länken **Inställningar**, se Figur 3. Här kan du som användare själv styra över olika grundinställningar för hur Rehabstöd ska visa upp sjukfall och det finns möjlighet att välja vilken enhet som ska visas direkt efter inloggning. Inställningsvyn visar även att du som användare godkänt att loggning sker i enlighet med patientdatalagen (PDL), se figur 4. De värden du väljer kommer att sparas och behöver inte ställas in vid varje inloggning. Du kan ställa in:

- 1. Maximalt antal dagar det får vara mellan två intyg för att de ska räknas till samma sjukfall. Grundinställningen är 5 dagar, men du kan ändra det till vilket värde du vill mellan 0 och 90 dagar.
- 2. Vilken enhet som du automatiskt ska bli inloggad på vid start av Rehabstöd. Grundinställningen är att ingen standardenhet har valts.
- **3.** Maximalt antal dagar som får ha passerat efter ett sjukfalls slutdatum för att sjukfallet ska visas upp i sjukfallstabellen. Funktionen kan användas för att bevaka de sjukfall som är nyligen avslutade. Spannet sträcker sig från 0–14 dagar, där grundinställningen är 0 dagar.

| Inställningar                                                                |                       | × |
|------------------------------------------------------------------------------|-----------------------|---|
| PDL-godkännande                                                              |                       |   |
| Har godkänt att loggning sker i enlighet med PDL:                            | Ja                    |   |
| Antal dagar mellan intyg 🕢                                                   |                       |   |
| Välj max antal dagars uppehåll mellan intygen:                               | 5                     |   |
| Förvald enhet 😡                                                              |                       |   |
| Välj en enhet som du automatiskt ska bli inloggad på vid start av Rehabstöd: | Ingen standardenhet - |   |
| Visa nyligen avslutade sjukfall 😧                                            |                       |   |
| Välj maximalt antal dagar efter slutdatum som ett sjukfall ska visas:        | 0 • •                 |   |
| Spara Avbryt                                                                 |                       |   |

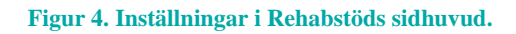

#### 3.3 Om Rehabstöd

I sidhuvudet under länken "Om Rehabstöd" hittar du en länk till Intygsskolan, kontaktinformation till Inera Support, samt övrig viktig information om Rehabstöd.

# 4. Menyflikarna i Rehabstöd

#### 4.1 Fliken "Översikt"

inera

När du har loggat in visas en översikt över pågående sjukfall på den valda enheten, se Figur 5.

Läkare ser endast **sina pågående sjukfall**, där läkaren själv utfärdat det nuvarande intyget. Rehabkoordinatorer ser **alla pågående sjukfall** för vald enhet.

För att gå till listan över pågående sjukfall byt till fliken "Pågående sjukfall" eller klicka på länken "Visa pågående sjukfall".

På översiktsvyn finns även en länk till Intygsstatistik [R4]. Intygsstatistik visar samlad statistik för sjukskrivningar av alla elektroniskt utfärdade läkarintyg. Alla personuppgifter är avidentifierade. Om du som användare har behörighet till Intygsstatistik och klickar på länken "Gå vidare till Intygsstatistik" öppnas Intygsstatistik automatiskt upp i ett nytt fönster, där statistiken visas filtrerad på samma enhet som du är inloggad på i Rehabstöd. Om du saknar behörighet i Intygsstatistik till den enhet som du är inloggad på i Rehabstöd visas istället inloggad verksamhetsstatistik utan några filter för specifik enhet.

Saknar du som användare helt behörighet till inloggad verksamhetsstatistik och klickar på länken visas den nationella statistiken som är tillgänglig för alla.

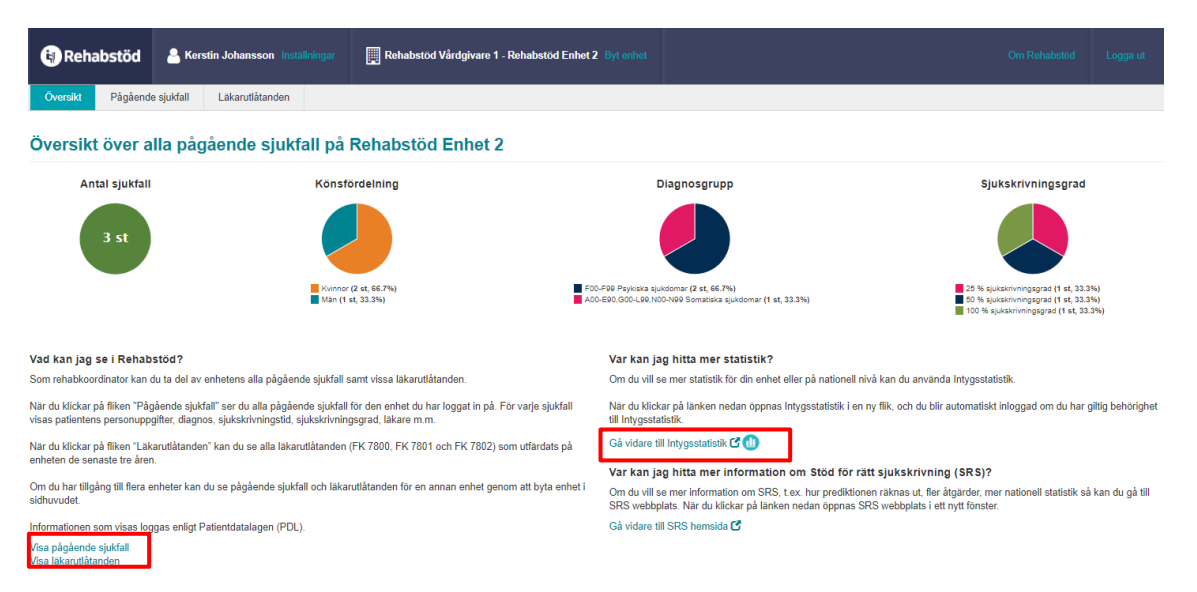

Figur 5. Översiktsvy för rehabkoordinator.

#### 4.2 Fliken "Pågående sjukfall"

Under fliken "Pågående sjukfall" hittar du sjukfallstabellen som visar pågående sjukfall för den valda enheten i en tabell, se Figur 6. Läkare ser endast **sina pågående sjukfall**, rehabkoordinatorer ser **alla pågående sjukfall** för vald enhet.

Sjukfallstabellen innehåller flera rubriker. Genom att ställa muspekaren på frågetecknet bredvid en rubrik får du en mer utförlig beskrivning av rubriken, se Tabell 1. Du kan sortera data i

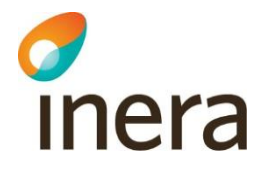

tabellen utifrån dina behov genom att klicka på respektive rubrik. Genom att klicka på **Anpassa** tabellen ges möjlighet att välja vilka kolumner som ska visas eller döljas, samt i vilken ordning. Om du väljer att spara sjukfallstabellen som PDF eller Excel följer de nya valen med. För att återställa ordning och synlighet av kolumner till ursprungligt utseende finns det en knapp för **Återställ**, se Figur 7.

#### Alla pågående sjukfall på Rehabstöd Enhet 2

|       |                     |          |                         |        |                                                       |                |              |                  |              |              |                  |                            | -           |                    |
|-------|---------------------|----------|-------------------------|--------|-------------------------------------------------------|----------------|--------------|------------------|--------------|--------------|------------------|----------------------------|-------------|--------------------|
| V     | alj diagnos 😡       |          |                         |        | Välj läkare 😡                                         | Välj äre       | endestatus Ø |                  |              |              | Sök fritext      | eller personnum            | mer Ø       |                    |
|       | Alla valda          |          |                         | *      | Alla valda 🗸                                          | Visa           | alla         |                  |              | -            | Q, Hitta sju     | ıkfall som innehåll        | er          |                    |
| v     | /älj sjukskrivnings | längd 😡  | ,                       |        | Välj slutdatum 🕑                                      | Välj åld       | lersspann 😡  |                  |              |              |                  |                            |             |                    |
| F     | irán 1 🗘 till 3     | \$65+ 🔹  | dagar                   |        | Alla valda                                            | Från 0         | till 10      | 04 🗘 ár          |              |              | 🗹 Visa per       | sonuppgifter O             |             |                    |
|       |                     |          |                         |        |                                                       |                |              |                  |              |              |                  |                            | Återställ   | filter             |
| Visar | 3 av 3              |          |                         |        |                                                       |                |              |                  |              |              | A                | npassa tabellen            | Spar        | a som <del>-</del> |
| #     | Personnummer \$     | Ålder \$ | ≎ Namn ¢                | Kön ≑  | Diagnos/diagnoser 🗢 😧                                 |                | Startdatum   | Slutdatum<br>‡ 😧 | Längd<br>‡ 😧 | Antal<br>≑ 0 | Grad 🗘 😧         | Ärenden 🗘 😡                | Risk ≎<br>Ø | Läkare \$          |
| 1     | 19660407-2667       | 54 år    | Anna-Stina<br>Klingberg | Kvinna | F439 Reaktion på svår stress, ospecificerad, D01      |                | 2020-05-19   | 2020-11-30       | 196<br>dagar | 2            | <b>50%</b> → 25% | ÷.                         | -           | Anders<br>Karlsson |
| 2     | 19591016-2642       | 60 år    | Carina<br>Wahlström     | Kvinna | E01 Jodbristrelaterade sköldkörtelsjukdomar och därme | d, <u>F321</u> | 2020-04-23   | 2020-10-31       | 192<br>dagar | 4            | 50% →<br>25%     | Administrativ<br>fråga (1) |             | Ingrid<br>Nilsson  |

Figur 6. Pågående sjukfall för rehabkoordinator.

| Anpassa tabellen ×                                                                                                    |
|----------------------------------------------------------------------------------------------------|
| Välj vilka kolumner du vill se i sjukfallstabellen och i vilken ordning dessa ska ligga. Dina<br>andringar kommer att sparas tillsvidare. Du kan ändra dessa när du vill. Kolumner som du<br>väljer att ta bort kan du inte filtrera på. |
| ☑ #                                                                                                    |
| Personnummer                                                                                                    |
| Z Alder                                                                                                    |
| ✓ Namn                                                                                                    |
| 🗹 Kön                                                                                                    |
| ☑ Diagnos/diagnoser                                                                                                    |
| Z Startdatum                                                                                                    |
| Z Slutdatum                                                                                                    |
| Z Längd                                                                                                    |
| Z Antal                                                                                                    |
| 🖉 Grad                                                                                                    |
| Z Ärenden                                                                                                    |
| Z Risk                                                                                                    |
| Z Läkare                                                                                                    |
| Spara Aterstall Avbryt                                                                                                    |

Figur 7. Anpassa tabellen

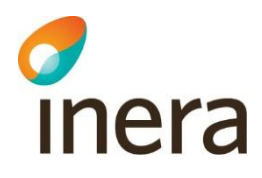

| Rubrik                                          | Beskrivning                                                                                                    |
|-------------------------------------------------|----------------------------------------------------------------------------------------------------|
| Personnummer                                    | Patientens fullständiga personnummer på formen ååååmmdd-nnnn.<br>Personnumret kan döljas genom att kryssa ur rutan <b>Visa</b><br><b>personuppgifter</b> .                                                                                                  |
| Ålder                                           | Patientens ålder                                                                                                    |
| Namn                                            | Patientens för- och efternamn. Namnet kan döljas genom att avmarkera rutan Visa personuppgifter.                                                                                                    |
| Kön                                             | Kön baseras på näst sista siffran i personnumret.                                                                                                    |
| Diagnos/diagnoser                               | Diagnoserna i det nuvarande intyget.                                                                                                    |
| Startdatum                                      | Startdatumet på det första intyget i sjukfallet som är utfärdat på den aktuella enheten.                                                                                                    |
| Slutdatum                                       | Slutdatumet på det sista intyget i sjukfallet som är utfärdat på den aktuella enheten.                                                                                                    |
| Längd                                           | Sjukfallets totala längd i dagar från startdatum till slutdatum.<br>Eventuella dagar mellan intyg räknas inte in.                                                                                                    |
|                                                 | Exempel på sjukskrivningslängd                                                                                                    |
|                                                 | Intyg 1: 2017-09-01 – 2017-10-31                                                                                                    |
|                                                 | Intyg 2: 2017-11-05 – 2017-12-31                                                                                                    |
|                                                 | Sjukskrivningslängd: 61 + 57 = 118 dagar                                                                                                    |
| Antal                                           | Antal intyg som ingår i sjukfallet.                                                                                                    |
| Grad                                            | Alla sjukskrivningsgrader i det nuvarande intyget visas i kronologisk<br>ordning. Den sjukskrivningsgrad som gäller vid inloggningstillfället<br>markeras.                                                                                                  |
| Ärenden                                         | Visar om det finns intyg i sjukfallet som har obesvarade<br>kompletteringsbegäran eller administrativa frågor och svar, samt hur<br>många det rör sig om.                                                                                                   |
| Läkare (visas endast<br>för rehabkoordinatorer) | Namnet på den läkare som utfärdat det nuvarande intyget.<br>Läkarens namn hämtas från HSA-katalogen. Om det inte går att slå<br>upp läkaren i HSA-katalogen visas bara HSA-id.<br>Om det finns två läkare med samma namn visas läkarnas HSA-id<br>istället. |

Tabell 1. Beskrivningar till sjukfallstabellen.

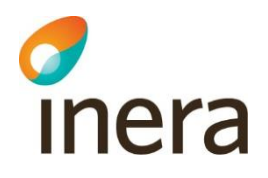

I sökfiltret ovanför sjukfallstabellen kan du filtrera på vad som visas i sjukfallstabellen, se Tabell 2.

| Filter                               | Beskrivning                                                                                                    |
|--------------------------------------|----------------------------------------------------------------------------------------------------|
| Huvuddiagnos                         | Du kan välja att begränsa sökresultatet till ett eller flera<br>diagnoskapitel. Endast de diagnoskapitel som förekommer i något<br>av de pågående sjukfallen är valbara.                                                       |
| Läkare (endast för rehabkoordinator) | Rehabkoordinatorn kan välja att begränsa sökresultatet till en eller<br>flera läkare. Endast de läkare som har utfärdat det nuvarande<br>intyget i något av de pågående sjukfallen är valbara.                                 |
| Kompletteringsstatus                 | Du kan välja att visa alla eller enbart sjukfall med eller utan kompletteringar.                                                                                                    |
| Sjukskrivningslängd                  | Du kan justera undre och övre gräns för sjukskrivningslängd genom<br>att antingen fylla i antal dagar eller genom att klicka dig fram med<br>pilarna.                                                                          |
| Åldersspann                          | Du kan justera undre och övre gräns för ålder genom att antingen fylla i ålder eller genom att klicka dig fram med pilarna.                                                                                                    |
| Fritextfilter                        | Här kan du söka på sjukfall genom att skriva fritext i rutan.<br>Sjukfallstabellen uppdateras vid varje bokstav som skrivs.                                                                                                    |
| Slutdatum                            | Här kan du filtrera på slutdatum för det sjukfall som det aktiva<br>intyget ingår i. Du kan välja ett intervall genom att klicka på två<br>olika datum, eller ett enskilt datum genom att klicka på samma<br>datum två gånger. |
| Visa personuppgifter                 | När du avmarkerar rutan kommer patienters personuppgifter döljas tillfälligt.                                                                                                    |

Tabell 2. Sökfiltret i sjukfallstabellen.

#### 4.2.1 Nyligen avslutade sjukfall

Funktionen "Visa nyligen avslutade sjukfall" anpassas i Inställningar, se avsnitt 3.2.

I sjukfallstabellen visas nyligen avslutade sjukfall med kursiv text och slutdatumet för sjukfallet markeras med en röd understrykning, se Figur 8.

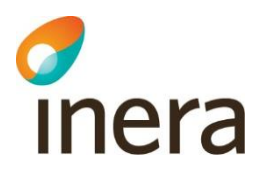

| 🗑 Rehabstöd 🛛 🔒 Ingrid                      | d Nilsson O Läkare Inställningar               | 📕 Rehabstöd Vår         | dgiv Rehabstöd En        |             |                      |                            |
|---------------------------------------------|------------------------------------------------|-------------------------|--------------------------|-------------|----------------------|----------------------------|
| Översikt Pågående sjukfall                  | Läkarutlåtanden                                |                         |                          |             |                      |                            |
| Mina pågående sjukfa                        | II på Rehabstöd Enhet :                        | 3                       |                          |             |                      |                            |
| Dölj sökfilter 🔺                            |                                                |                         |                          |             |                      |                            |
| Välj diagnos 🕢                              | Välj ärendestatus 🛛                            | Sök frite               | ext eller personnummer 🛛 |             |                      |                            |
| Alla valda                                  | ✓ Visa alla                                    | ▼ Q Hitta               | sjukfall som innehåller  |             |                      |                            |
| Välj sjukskrivningslängd <b>Ø</b><br>Från 1 | Välj slutdatum <b>⊘</b><br>Alla valda          | Väljålde<br>Från 0      | ersspann Ø               | <b>2</b> V  | ′isa personuppgifter | 0                          |
|                                             |                                                |                         |                          |             |                      | Återställ filter           |
| Visar 1 av 1                                |                                                |                         |                          |             | Anpassa tabellen     | Spara som <del>-</del>     |
| # Personnummer   Alder   Namn               | ♦ Kön ♦ Diagnos/diagnoser ♦ ●                  | 0                       | Startdatum - Slutdatum - | tängd≑<br>₽ | Antal≑ Grad≑0<br>0   | Ärenden <b>≑ Ø</b>         |
| 1 19121212-1212 107 år Tolvan<br>Tolvans    | Man <u>M849</u> Kontinuitetsavbrott i b<br>son | envävnad, ospecificerat | 2020-09-09 2020-09-30    | 22<br>dagar | 1 100% →<br>50%      | Administrativ fråga<br>(2) |

Figur 8. Nyligen avslutade sjukfall i sjukfallstabellen visas med kursiv text.

#### 4.3 Fliken "Läkarutlåtande"

Under fliken "Läkarutlåtande" presenteras enhetens digitalt utfärdade läkarutlåtanden de senaste tre åren i en tabell, se Figur 9. När sidan öppnas visar tabellen inte något innehåll utan du behöver först göra aktiva val. För att minska mängden läkarutlåtanden som visas i tabellen bör du börja med att filtrera informationen. Du kan filtrera på en eller flera informationsmängder, till exempel typ av läkarutlåtande, signeringsdatum eller läkare. Avsluta med att trycka på knappen "sök". Om du vet vilken patients läkarutlåtande du vill se kan du söka på patientens personnummer i rutan "Sök fritext eller personnummer". Om ingen filtrering görs kommer samtliga läkarutlåtanden för de tre senaste åren att visas i tabellen. Hämtningen loggas i enlighet med PDL.

Användare som är inloggad som Läkare ser sina egna läkarutlåtanden medan Rehabkoordinatorer ser hela enhetens läkarutlåtanden, förutom de patienter som har skyddade personuppgifter.

| Rehabstöd                     | 🐣 Kerstin Joh | ansson installningar | Rehabstod V     | lårdgivare 1 - R | ehabstöd Enhet 2 Byt minst             |                                |                    | m Rehabstöd    | Loggia ut     |
|-------------------------------|---------------|----------------------|-----------------|------------------|----------------------------------------|--------------------------------|--------------------|----------------|---------------|
| Oversiki, Pagaende            | Sjutten       | I Odatan Okri        |                 |                  |                                        |                                |                    |                |               |
| Alla läkarutlåtan             | iden på Re    | habstöd Enh          | et 2 de sena    | ste tre ài       | en                                     |                                |                    |                |               |
| Dölj sökfilter 🔨              |               |                      |                 |                  |                                        |                                |                    |                |               |
| Välj diagnos 😡                |               | Välj läkare 😡        |                 |                  | Välj ärendestatus 🛛                    | Sök fritext eller personn      | ummer O            |                |               |
| Alla valda                    |               | - Alla valda         |                 | -                | Visa alla                              | <br>Q, Hitta Jäkarutlåtanden s | som innehålter     |                |               |
| Valj lakarutlåtande \varTheta |               | Valj signerin        | gsdatum 😧       |                  | Valj åldersspann 😡                     |                                |                    |                |               |
| Alla valda                    |               | Alla valda           |                 | <b>m</b>         | Från 0 🗘 till 1004 🗘 år                | Visa personuppgifter           | 0                  |                |               |
|                               |               |                      |                 |                  |                                        | Sok                            | k Aterstall filter |                |               |
| Visar 1 av 1                  |               |                      |                 |                  |                                        |                                |                    | Anp            | assa tabellen |
| # Personnummer \$             | Alder © N     | iamn ə               | Kon = Intyg = O | Diagnos/dia      | gnoser a 🕖                             | Signeringsdatum - 0            | Arenden © O        | Lakare © Ø     | Oleane        |
| 1 19121212-1212               | 107 21 10     | avan rowarsson       | 9585 FR/000     | www.aeo.cabec    | in synonicienosynovii razeneuroveranni | 2020-00-12                     | Kumplevering (1)   | ingriu reisson | Ussue         |

Figur 9. Läkarutlåtanden

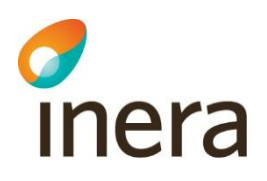

#### 4.4 Patientvyn

När du klickar på en rad i sjukfallstabellen öppnas automatiskt en patientvy över patientens sjukfallshistorik, se Figur 10. Patientvyn är uppdelad i "Pågående sjukfall" och "Tidigare sjukfall". Den visar alla patientens sjukfall på vårdenheten och vilka intyg som ingår i varje sjukfall. För att se detaljvyn för "Tidigare sjukfall" kan du klicka på datumet i tidslinjen, diagnostexten eller pilen. Om du klickar på **Visa intyg** öppnas intyget i en ny flik. Det går <del>även</del> att öppna flera intyg samtidigt för en patient och växla mellan dem. Flikarna är sorterade utifrån intygets startdatum.

Genom att klicka på **Anpassa tabellerna** ges möjlighet att välja vilka kolumner som ska visas eller döljas, samt i vilken ordning.

| Anna-Slina Klingberg 1966407 267 54 är Kvinna Sting pulsevity Stadut Lakautikande    Patenters uppkklinde position Irehabilikeringskodjan  148 dagar  Uvisa inty gil arbeitsjivare     Patenters uppkklinde position Irehabilikeringskodjan  149 dagar   Patenters uppkklinde position Irehabilikeringskodjan  149 dagar   Patenters uppkklinde position Irehabilikeringskodjan  149 dagar   Patenters uppkklinde position Irehabilikeringskodjan  149 dagar   Patenters uppkklinde position Irehabilikeringskodjan   Patenters uppkklinde position Irehabilikeringskodjan   Patenters uppkklinde position Irehabilikeringskodjan   Patenters uppkklinde position Irehabilikeringskodjan   Patenters uppkklinde position Irehabiliteringskodjan   Patenters uppkklinde position Irehabiliteringskodjan   Patenters uppkklinde Position Irehabiliteringskodjan   Patenters uppkklinde Position Irehabiliteringskodjan    Patenters uppkklinde Position Irehabiliteringskodjan    Patenters uppkklinde Position Irehabiliteringskodjan    Patenters uppkklinde Position Irehabiliteringskodjan    Patenters uppkklinde Position Irehabiliteringskodjan     Patenters uppkklinde Position Irehabiliteringskodjan      Patenters uppklinde Position Irehabiliteringskodja   |
|----------------------------------------------------------------------------------------------------|
| Spatial         Likarustikanden           Patientes uppskattide position I rehabilteringskodjan         Arpassa tabellering           148 dagar         Arpassa tabellering           Visa irhyg til arbeitsjvare Ø         Arpassa tabellering           Påglende sjukfall på Rehabstod Enhet 2         Arpassa tabellering           1         Diagnodidagnoser         Stardatum Stutdatum Langd Grad         Arenden Läkare         Systelsätting           1         Påglende sjukfall på Rehabstod Enhet 2         Fråg Reaktion på svär stress, ospecificerad         Stutfaltum Stutdatum Langd Grad         Arenden Läkare         Systelsätting         Vårdenhet Värdjävare Reik           1         Påglende sjukfall på Rehabstod etler av matum                                                                                                    |
| Peterene uppakatado position i rehabiliteringskedjan<br>18 dagar  Posen kny gli abebigivare @ Angassa tabellering  Peterene uppakatado position i rehabiliteringskedjan  Peterene uppakatado position i rehabiliteringskedjan Peterene uppakatado position i rehabiliteringskedjan Peterene uppakatado posi |
| 148 dagar       Anpass tabelema         Use inty gill arbetsjvare @       Anpass tabelema         Pagende sjuktall på Relabstod Enhet 2       F439 Reaktion på svår stress, ospecificerad       Sjukfallets langd 196 dagar       Imagende sjuktallets langd 196 dagar       Imagende sjuktallets langd 196 dagar       Imag                                                                                                    |
| Other inty gill arbeitsgivare @     Appasse tabaletine       Pagende sjuktal på Rehatsisod Enhet 2     Pågende sjuktal på Rehatsisod Enhet 2 <ul> <li>F439 Reaktion på svår stress, ospecificerad</li> <li>Sjukfallets längd 196 degar</li> <li>Pågende sjuktal på Rehatsisod på svår stress, ospecificerad</li> <li>Sjukfallets längd 196 degar</li> <li>Pågende sjuktal på Rehatsisod på svår stress, ospecificerad</li> <li>Sjukfallets längd 196 degar</li> <li>Pågende sjuktal på Rehatsisod på svår stress, ospecificerad</li> <li>Sjukfallets längd 196 degar</li> <li>Pågende sjuktal på Rehatsisod på svår stress, ospecificerad e start datum</li> <li>Sjukfallets längd 196 degar</li> <li>Pågende sjuktal på Rehatsisod på svår stress, ospecificerad e start av matuma.</li> <li>2004 04-15 2020-01-10 diggar</li> <li>Sjukfallets längd 196 degar</li> <li>Rehatsisod På svår stress, ospecificerad e start av matuma.</li> <li>2004 04-15 2020-01-10 diggar</li> <li>Sjukfallets längd 196 degar</li> <li>Rehatsisod På svår stress, ospecificerad e start av matuma.</li> <li>2004 04-15 2020-01-10 diggar</li> <li>Sjukfallets längd 196 degar</li> <li>Rehatsisod På svår stress, ospecificerad e start av matuma.</li> <li>2004 04-15 2020-01-10 diggar</li> <li>Sjukfallets längd 196 degar</li> <li>Rehatsisod På svår stresse stresse e stresse e stres</li></ul>                                                                                                    |
| Program Pagende sjukfall på Rehabstod Enhet 2           Piggende sjukfall på Rehabstod Enhet 2         Variande sjukfall på Rehabstod Enhet 2         Variande status         Startdatum         Langd         Grad         Andres Kantson         Variande arbeite         Rehabstod         Pressenter status           1         priss         Dig Cancer in sku lands och ospecificerad eskir av matema.         2020-06-11         digs         50% - 25%         Andres Kantson         Novarande arbeite         Rehabstod         Variande arbeite         Pelskastoid         Variande arbeite         Pelskastoid         Variande arbeite         Variande arbeite         Variand                                                                                                    |
| 13<br>mm       F439 Reaktion på svår stress, ospecificerad       Sjukfallets längd 196 dagar       Anders Kanson       Värdenhet Vårdgivære Risk<br>Vårdenhet Vårdgivære Risk         #       Disgnos/ddagnoser       Stantdatum Studatum       Långd       Grad       Årenden Läkære       Sysselsättning       Vårdenhet Vårdgivære Risk         1       Disj Cancer in sku landa och ospecificerade detar av matsma.       2020-46-15       2020-11-30       106<br>dagar       50% - 25%       Anders Kantson       Nuvarande arbete       Rehabatod<br>t Midgivære       Enhet 2       1         2       E430 Alut stressreaktion       2020-66-19       2020-66-19       2020-66-19       10% - 56%       Lingdd Nilsson       Nuvarande arbete       Rehabatod<br>t Midgivære       Totis intryg                                                                                                    |
| #         Disgnoxidiagnoser         Startdatum         Lingd         Grad         Ärenden Lakare         Sysselsättning         Vårdenhet Vårdgivære Risk<br>Rehabition           1         E439 Reaktion på svir stress, copecificerad<br>DOT Cancer in sku landa och ospecificerade detar av materna.         2020-08-15         2020-08-16         50% - 25%         -         Anders Karlsson         Nuvraznde arbele         Rehabition<br>til värdgivære         Vårdenhet Vårdgivære Risk<br>Värdgivære         Vårdenhet Vårdgivære Risk<br>Värdgivære         Vårdenhet Vårdgivære Risk<br>Värdgivære         Vårdenhet Vårdgivære Risk<br>Värdgivære         Vårdenhet Vårdgivære Risk<br>Värdgivære         Vårdenhet Vårdgivære Risk<br>Värdgivære         Vårdenhet Vårdgivære Risk<br>Värdgivære         Vårdenhet Vårdgivære Risk<br>Värdgivære         Vårdenhet Vårdgivære Risk<br>Värdgivære         Vårdenhet Vårdgivære Risk<br>Värdgivære         Vårdgivære         Vårdenhet Vårdgivære         Värdgivære         Visa intyg           2         F430 Atut stressreaktion         2020-08-14         68<br>digaar         10% – 5%         Nuvarande arbele         Rehabitiod<br>Värdgivære         ØVisa Intyg                                                                                                    |
| F439         Reaktion på svör stress, oppenformad         2020-06-15         2020-11-30         108<br>dagar         50% - 25%         -         Anders Karlsson         Nurazande arbele         Rehabitio<br>Lingd         Rehabitio<br>Visia intyg         Official oppenformation         Official oppenformation <t< td=""></t<>                                                                                                    |
| 2 F430 Atust stressreaddon 2020-05-19 2020-05-14 85 100% - 50% . Ingrid Nitison Nuvarande arbele Rehabitiod Visia Inityg<br>diggar Otson Nuvarande arbele Inityg to the stressreaddon Inityg Inityg Ini  |
|                                                                                                    |
| Det finns for tilfället ingen ytterligare information att inhämta från andra vårdenheter eller andra vårdgivare.                                                                                                    |
| digare sjukfall på Rehabstod Enhet 2                                                                                                    |
| 22 D01 Cancer in situ i andra och ospecificerade delar av matsmältningsorganen Slukfallets langd 7 dagar                                                                                                    |
| # Diagnosidiagnoser Startdatum Slutdatum Längd Grad Årenden Läkare Sysselsättning Risk                                                                                                    |
| 1 D01 Cencer in situ i andra och ospecificerade delar av matsmä 2020-04-23 2020-04-29 7 dagar 100% - Ingrid Nilsson Olsson Nuvarande arbete                                                                                                    |
|                                                                                                    |
|                                                                                                    |
|                                                                                                    |

Figur 10. Patientvy med detaljerad information, "Pågående sjukfall" öppen.

För att komma tillbaka till sjukfallstabellen måste patientvyn stängas genom att klicka på **Stäng patientvy** i övre högra hörnet, se Figur 10. Datumet som visas på tidslinjen är startdatumet för sjukfallet. En streckad tidslinje innebär att det är längre än ett år mellan sjukfallen.

#### 4.4.1 Läkarutlåtanden i Patientvyn

Under fliken Läkarutlåtanden i Patientvyn presenteras patientens läkarutlåtanden som utfärdats på enheten. Tabellen är uppbyggd på samma sätt som sjukfallstabellen med undantaget att det är skillnad i vissa av kolumnerna.

#### 4.4.2 Arbetsgivarintygen i Patientvyn

Enhetens utfärdade Intyg till arbetsgivaren, AG7804 och AG1-14, visas i en separat tabell för sjukfall. Du måste kryssa i rutan "visa intyg till arbetsgivare" för att intygen ska visas, se Figur 11. Tabellen är uppbyggd på samma sätt som sjukfallstabellen med undantaget att det är skillnad i vissa av kolumnerna. Det går att öppna och se intyget på samma sätt som för sjukpenningintygen. Vid ett klick på knappen "Visa intyg" kommer valt intyg att öppnas i en egen flik med startdatumet utskrivet som namn på fliken. Om ett AG-intygs slutdatum har

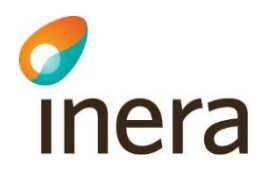

passerat visas raden i kursiv stil samt att slutdatum är understruket med en röd streckad linje. AG-intygen räknas inte in i patientens uppskattade dag i sjukfallet.

| inter pag              | iii h                                                               | sinde oje       | Rian pa Renabe             |                |               |               |           |               |                            |                                   |                                   |                |                        |                   |
|------------------------|---------------------------------------------------------------------|-----------------|----------------------------|----------------|---------------|---------------|-----------|---------------|----------------------------|-----------------------------------|-----------------------------------|----------------|------------------------|-------------------|
| Tolvan Tolv            | ans                                                                 | sson 191212     | 12-1212 107 år Man         |                |               |               |           |               |                            |                                   |                                   |                |                        | Stäng patientvy   |
| Sjukfall               |                                                                     | Läkarutlåtand   | ien 2020-07-06 🗙           |                |               |               |           |               |                            |                                   |                                   |                |                        |                   |
| _                      |                                                                     |                 |                            |                |               |               |           |               |                            |                                   |                                   |                |                        |                   |
| Patientens<br>98 dagar | Patientens supskattade position i rehabiliteringskedjan<br>98 dagar |                 |                            |                |               |               |           |               |                            |                                   |                                   |                |                        |                   |
| 🗹 Visa intyg           | till                                                                | arbetsgivare    | >                          |                |               |               |           |               |                            |                                   |                                   |                |                        | Anpassa tabellema |
| Intva till             | art                                                                 | betsgivaren     |                            |                |               |               |           |               |                            |                                   |                                   |                |                        |                   |
|                        | int                                                                 | va till arbetsa | ivaren för patienten på Re | habstöd Enh    | et 2 - räknas | inte in i pat | ientens u | ppskattade po | sition i rehabil           | iteringskedian.                   |                                   |                |                        |                   |
|                        |                                                                     |                 |                            |                |               |               |           | rr r-         |                            |                                   |                                   |                |                        |                   |
|                        |                                                                     | # Intyg         | Diagnos/diagnoser          | Startdatum     | Slutdatum     | Längd         | Grad      | Läkare        |                            | Sysselsättning                    | Vå                                | rdenhet        | Vårdgivare             |                   |
|                        |                                                                     | 1 AG7804        | F432 Anpassningsstörning   | 2020-07-05     | 2021-07-07    | 367 dagar     | 25% → 1   | 00% Ingrid Ni | isson Olsson               | Nuvarande arbete<br>Arbetssökande | Ref                               | abstöd Enhet 2 | Rehabstöd Vårdgivare 1 | Visa intyg        |
|                        |                                                                     |                 | J20 Akut bronkit           |                |               |               |           |               |                            | Foraldraiedighet for<br>Studier   | värd av barn                      |                |                        |                   |
|                        |                                                                     |                 |                            |                |               |               |           |               |                            |                                   |                                   |                |                        |                   |
| Intyg till             | för                                                                 | säkringska      | isan                       |                |               |               |           |               |                            |                                   |                                   |                |                        |                   |
| 2020                   |                                                                     |                 |                            |                |               |               |           |               |                            |                                   |                                   |                |                        |                   |
|                        | Paş                                                                 | gaende sjukta   | II pa Renabstod Ennet 2    |                |               |               |           |               |                            |                                   |                                   |                |                        |                   |
| juni 🤇                 |                                                                     | F432 Anpassr    | ingsstörning Sjukfa        | llets längd 42 | 7 dagar       |               |           |               |                            |                                   |                                   |                |                        | ~                 |
|                        |                                                                     | # Diagnos/      | diagnoser                  | s              | Startdatum    | Slutdatum     | Längd     | Grad          | Ärenden                    | Läkare                            | Sysselsättning                    | Vårdenhet      | Vårdgivare Risk        |                   |
|                        |                                                                     |                 |                            |                |               |               |           |               | Komplettering              |                                   | Nuvarande arbete                  |                | Debabalid              | Visa intyg        |
|                        |                                                                     | 1 F432 Anpa     | ssningsstörning            | 2              | 020-07-06     | 2021-07-07    | 367       | 25% → 100%    | (1)                        | Ingrid Nilsson                    | Föräldraledighet för vård av      | Rehabstöd      | Vårdgivare —           |                   |
|                        |                                                                     | J20 AKULD       | onkt                       |                |               |               | dagar     |               | Administrativ<br>fråga (2) | Cisson                            | barn<br>Studier                   | Ennet 2        | 1                      |                   |
|                        |                                                                     | F432 Anpa       | ssningsstörning            |                |               |               |           |               |                            |                                   | Nuvarande arbete<br>Arbetssökande |                | Rehabstöd              | Visa intyg        |

Figur 11. Flik för AG-intygen

#### 4.5 Intygsvyn

När du klickar på knappen "Visa intyg" i patientvyn visas intyget upp i sin helhet. I högerfältet bredvid intyget visas fliken "Ärendekommunikation".

#### 4.5.1 Fliken "Ärendekommunikation"

För att uppmärksamma användaren om att det inkommit en eller flera obesvarade ärenden från Försäkringskassan visas de upp till höger om intyget. Ärendekommunikationen är uppdelad i två delar, obesvarade kompletteringar och administrativa frågor. De kan inte besvaras eller hanteras i Rehabstöd, utan behöver omhändertas i journalsystemet eller Webcert. Det finns ingen möjlighet att navigera till Webcert från Rehabstöd. När kompletteringen är omhändertagen kommer den inte längre visas upp i Rehabstöd, förutsatt att användaren loggat ut och in igen i Rehabstöd. Ärenden som är äldre än 90 visas inte upp i Rehabstöd.

Om det inte finns någon obesvarad komplettering kopplat till intyget visas texten "Det finns inga obesvarade kompletteringar" och finns inga administrativa frågor visas texten "Det finns inga obesvarade administrativa frågor eller svar".

# 5. Sammanhållen journalföring

Sammanhållen journalföring används i Rehabstöd för att kunna hämta in första sjukskrivningsdag för ett sjukfall då patienten har bytt vårdenhet eller vårdgivare under sjukfallet. Användaren kan ta del av information kring patientens intyg då det finns:

- 1. Ospärrad information hos din vårdgivare.
- 2. Ospärrad information hos annan vårdgivare.
- 3. Spärrad information hos din vårdgivare.
- 4. Spärrad information hos annan vårdgivare.

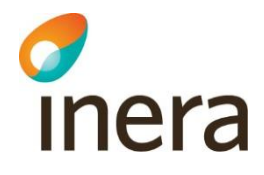

När information om intyg från andra vårdgivare hämtats beräknas patientens uppskattade dag i sjukfallet utifrån startdatum för första giltiga intyg från samtliga vårdenheter. Patientens uppskattade dag i sjukfallet kan ändras om ytterligare intygsinformation inhämtas. Intyg från andra vårdgivare/vårdenheter är markerade med en gul varningstriangel och informationen i flera kolumner är ersatt av "*Okänt*", se Figur **12**.

| ens up<br>agar | pskattade position i rehabiliteringskedjan                                                                                    |                  |            |              |            |                                                    |                                          |                                                                                      |                          |                              |               |                  |
|----------------|----------------------------------------------------------------------------------------------------|------------------|------------|--------------|------------|----------------------------------------------------|------------------------------------------|--------------------------------------------------------------------------------------|--------------------------|------------------------------|---------------|------------------|
| ıtyg till      | arbetsgivare 🛛                                                                                                    |                  |            |              |            |                                                    |                                          |                                                                                      |                          |                              |               | Anpassa tabell   |
| Pác            | nående siukfall på Rehabstöd Enhet 2                                                                                          |                  |            |              |            |                                                    |                                          |                                                                                      |                          |                              |               |                  |
|                | F432 Anpassningsstörning Sjukfallets länge                                                                                    | d 438 dagar      |            |              |            |                                                    |                                          |                                                                                      |                          |                              |               |                  |
|                | # Diagnos/diagnoser                                                                                                    | Startdatum       | Slutdatum  | Längd        | Grad       | Ärenden                                            | Läkare                                   | Sysselsättning                                                                       | Vårdenhet                | Vårdgivare Ris               | sk            |                  |
|                | F432 Anpassningsstörning<br>1 J20 Akut bronkit                                                                                | 2020-07-08       | 2021-07-07 | 387<br>dagar | 25% → 100% | Komplettering<br>(1)<br>Administrativ<br>fråga (1) | Ingrid Nilsson<br>Olsson                 | Nuvarande arbete<br>Arbetssökande<br>Föräldraledighet för vård av<br>barn<br>Studier | Rehabstöd<br>Enhet 2     | Rehabstöd<br>Vårdgivare<br>1 | -             | ® Visa intyg     |
|                | F432 Anpassningsstörning           2         J20 Akut bronkit           M559B Ospecifik synovititenosynovit i axelled/överarm | 2020-08-17       | 2021-08-18 | 398<br>dagar | 25% → 100% |                                                    | Ingrid Nilsson<br>Olsson                 | Nuvarande arbete<br>Arbetssökande<br>Föräldraledighet för vård av<br>barn<br>Studier | Rehabstöd<br>Enhet 2     | Rehabstöd<br>Vårdgivare<br>1 | [             | ® Visa intyg     |
| ſ              | 3 Okänt                                                                                                    | 2020-08-08       | 2020-08-27 | 22<br>dagar  | Okän!      |                                                    | Okänt                                    | Okänt                                                                                | Rehabstöd<br>Enhet 1     | Rehabstöd<br>Vårdgivare<br>1 | <b>A</b>      |                  |
| Г              |                                                                                                    |                  |            |              | Ytterlig   | are intygsin                                       | ygsinformation                           |                                                                                      |                          |                              |               |                  |
|                | Ospärrad information inom vårdgivare                                                                                          |                  |            |              |            | 0                                                  | Ospärrad informa                         | tion hos annan vårdgivare                                                            |                          |                              |               |                  |
|                | Vårdenheter att hämta information ifrån                                                                                       |                  |            |              |            | C                                                  | Det finns ospärrad                       | information hos annan vårdg                                                          | ivare.                   |                              |               |                  |
|                | Rehabstöd Enhet 1                                                                                                    |                  |            |              |            | ✓ <sup>fi</sup>                                    | )u kan klicka neda<br>ör att du ska kunn | an för att visa vilka vårdgivare<br>a ta del av den faktiska inforr                  | som har den<br>nationen. | na information. M            | en patienten: | s samtycke krävs |
|                | Rehabstöd Enhet 3                                                                                                    |                  |            |              | ŀ          | lämta                                              |                                          |                                                                                      | Visa mig                 |                              |               |                  |
|                | Spärrad information hos din vårdgivare                                                                                        |                  |            |              |            | 5                                                  | pärrad informati                         | ion hos andra vårdgivare                                                             |                          |                              |               |                  |
|                | Det finns för tillfället ingen information i denna kate                                                                       | gori att inhämta | L          |              |            |                                                    | Det finns för tillfälle                  | et ingen information i denna k                                                       | ategori att inh          | āmta.                        |               |                  |
|                |                                                                                                    |                  |            |              |            |                                                    |                                          |                                                                                      |                          |                              |               |                  |

Figur 12. Patientvyn med sjukfall från flera vårdenheter.

#### 5.1 Hämta ospärrad information

Om det finns ospärrad information inom, eller hos annan, vårdgivare som tillhör det aktuella sjukfallet så kan denna information inhämtas, förutsatt att patienten har lämnat sitt samtycke. Det görs genom att:

- 1. Klicka på knappen Visa mig i aktuell ruta, se Figur 12. Då visas uppgifter om hos vilken vårdenhet/vårdgivare som det finns mer information.
- 2. Bekräfta att patienten har samtyckt till att informationen inhämtas från andra vårdgivare, i hur många dagar som samtycket ska gälla längsta tid som ett samtycke kan gälla är ett år, samt för vilka samtycket ska gälla, se Figur 13.
- När valen är gjorda bekräftas de genom att klicka på Patienten ger samtycke, se Figur 13.

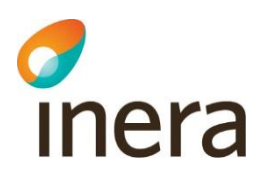

| Ospärrad information inom vårdgivare                                                                              | Ospärrad information hos annan vårdgivare                                                                                                    |                  |
|----------------------------------------------------------------------------------------------------|----------------------------------------------------------------------------------------------------|------------------|
| Det finns ospärrad information hos en annan vårdenhet inom din vårdgivare.                                        | Vardoivare med information                                                                                                    |                  |
| Du kan klicka nedan för att visa vilka vårdenheter som har denna information och få möjlighet att inhämta<br>den. | VårdgivareCambio                                                                                                    |                  |
|                                                                                                    | Samtycke sammanhållen journalföring                                                                                                    |                  |
|                                                                                                    | Futienten samtycker till att du får hämta information från an     7     1                                                                                                    | dra vårdgivare i |
|                                                                                                    | Vem har samtycke?                                                                                                    |                  |
|                                                                                                    | Bara jag      All behörig personal på vårdenheten     All behörig personal på vårdenheten     All behörig personal personal på vårdenheten     All behörig personal personal på vårdenheten     All behörig personal personal pe |                  |
|                                                                                                    | Om samtycke<br>Om sammanhållen journalföring                                                                                                    |                  |
| Visa mig                                                                                                    | Patienten ger samtycke                                                                                                    | Avbryt           |
| Spärrad information hos din vårdgivare                                                                            | Spärrad information hos andra vårdgivare                                                                                                    |                  |
| Dat finns för tillfällat ingan information i dagan katagori att inhämta                                           | Det finne för tillfället ingen information i denna kategori att inh                                                                                                    |                  |

Figur 13. Användaren behöver bekräfta att patienten samtycker till att information från andra vårdgivare inhämtas, hur många dagar samtycket ska gälla samt för vilken personal som samtycket ska gälla.

- 4. Klicka på Hämta för att visa upp information från andra vårdgivare i patientvyn.
- 5. Informationen visas upp i patientvyn, se Figur 14. Ospärrad intygsinformation, hos vald vårdgivare, som tillhör det aktuella sjukfallet visas upp och presenteras. Om det finns information hos flera vårdgivare behöver hämtning ske för varje vårdgivare. En bock markerar att informationen är hämtad, se Figur 14.

| Ytterligare intygsinformation                                            |                                                                          |  |  |  |  |  |  |  |  |  |
|--------------------------------------------------------------------------|--------------------------------------------------------------------------|--|--|--|--|--|--|--|--|--|
| Ospärrad information inom vårdgivare                                     | Ospärrad information hos annan vårdgivare                                |  |  |  |  |  |  |  |  |  |
| Det finns för tillfället ingen information i denna kategori att inhämta. | Vårdgivare att hämta information ifrån                                   |  |  |  |  |  |  |  |  |  |
|                                                                          | vastmantand                                                              |  |  |  |  |  |  |  |  |  |
| Spärrad information hos din vårdgivare                                   | Spärrad information hos andra vårdgivare                                 |  |  |  |  |  |  |  |  |  |
| Det finns för tillfället ingen information i denna kategori att inhämta. | Det finns för tillfället ingen information i denna kategori att inhämta. |  |  |  |  |  |  |  |  |  |

Figur 14. Ospärrad intygsinformation för det aktuella sjukfallet som finns hos den andra vårdgivaren visas upp i patientvyn.

#### 5.2 Spärrad information hos andra vårdgivare

Om det finns spärrad information hos andra vårdgivare som tillhör det aktuella sjukfallet kan du få reda på vilken vårdgivare den spärrade informationen finns hos. Det görs genom att:

- 1. Klicka på knappen Visa mig. Då visas uppgifter om vilka vårdgivare det finns spärrad intygsinformation hos.
- 2. Rehabstöd visar en lista med vårdgivare som det finns spärrad intygsinformation hos men har inte möjlighet att inhämta den spärrade informationen. Det är endast patienten som kan häva spärren genom att kontakta den vårdenhet där spärren sattes.

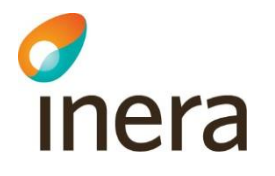

#### 5.3 Spärrad information hos din vårdgivare

Om det finns spärrad information hos andra vårdenheter inom din vårdgivare som tillhör det aktuella sjukfallet kan du få reda på hos vilka vårdenheter den spärrade informationen finns. Det görs genom att:

- 1. Klicka på knappen **Visa mig**. Då visas uppgifter om vilka vårdenheter det finns spärrad intygsinformation hos.
- 2. På samma sätt som för "Spärrad information hos andra vårdgivare" visas en lista med vårdenheter, men det finns ingen möjlighet att inhämta den spärrade informationen. För att häva spärren kan antingen patienten kontakta den vårdenhet där spärren sattes, alternativt kan vårdpersonalen göra en tillfällig hävning av spärr med patientens samtycke. Det finns dock inget stöd för att göra en tillfällig hävning i Rehabstöd, du får istället vända sig till din vårdenhets spärradministratör.

# 6. Personuppgifter

#### 6.1 Dölja personuppgifter

I sjukfallstabellen kan patientens personuppgifter döljas genom att avmarkera rutan **Visa personuppgifter**. Det kan vara användbart om man vill visa upp och diskutera sjukfallen i grupp.

Du kan även välja att inte visa patientens personuppgifter i sjukfallstabellen genom att anpassa vilka kolumner som ska visas, klicka då på **Anpassa tabellen**.

#### 6.2 Hantering av patienter med skyddade personuppgifter

I och med att intyg kan skrivas för invånare med skyddade personuppgifter hämtas patientens namn och eventuella skyddade personuppgifter från Personuppgiftstjänsten. Läkare som är inloggade på den enhet intyget utfärdades kommer att se patienter med skyddade personuppgifter, patientens namn ersätts med frasen "Skyddad personuppgift". Om du inte är läkare sorteras eventuella sjukfall för patient med skyddade personuppgifter bort från listan med pågående sjukfall.

# 7. Spara som/Skriva ut

Du kan skriva ut sjukfallstabellen som PDF eller Excel genom att klicka på knappen **Spara som**. I dokumentet som skapas framgår alla filtreringar, tidpunkt när utskriften gjordes samt användarens identitet. Om **Visa personuppgifter** är avmarkerad följer inte personuppgifterna med vid utskrift. Om du har valt att anpassa sjukfallstabellens kolumner följer dina val med till utskriften.

**Observera:** Att klicka på knappen **Spara som** innebär att dokumentet laddas ner till din dator. Händelsen loggas utifrån patientdatalagen som en utskrift, även om filen sedan varken sparas eller skickas till en skrivare.

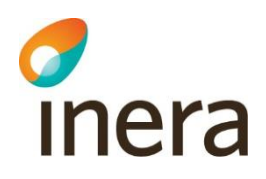

## 8. Referenser

| Ref | Beskrivning                                       | Länk                                                                              |
|-----|---------------------------------------------------|-----------------------------------------------------------------------------------|
| R1  | Lathund Rehabstöd för<br>HSA-administratörer      | https://inera.atlassian.net/wiki/x/moiUG                                          |
| R2  | Information<br>Säkerhetstjänsternas<br>Loggtjänst | https://www.inera.se/tjanster/sakerhetstjanster/Sakerhetstjanster/l<br>oggtjanst/ |
| R3  | Inloggning Rehabstöd                              | https://rehabstod.intygstjanster.se/                                              |
| R4  | Inloggning<br>Intygsstatistik                     | https://statistik.intygstjanster.se/                                              |

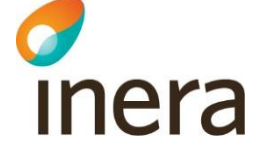

# Bilaga – Risk och Råd

Observera! Den här fliken är endast synlig för de användare som deltar i SRS-projektets pilot.

I rehabstöd kan du använda bedömningsstödet för att hantera och prioritera de sjukskrivna patienterna på din enhet. Genom att klicka på länken "Visa pågående sjukfall" får du fram en lista över de sjukfall som finns på din enhet just nu. Här finns en rubrik som heter Risk, och det är här SRS bedömningsstöd blir tydligt i Rehabstöd. I de fall läkaren har valt att göra en riskberäkning vid intygsskapandet i Webcert, kan du se resultatet i den här vyn.

| Rehabstöd 🔒 Arnold Johansson                 | - Läkare Inställningar       | nmt_vg3 - Alfa-enheten Byt en                              | het                  | Om Rehabstöd                   | Logga ut       |
|----------------------------------------------|------------------------------|------------------------------------------------------------|----------------------|--------------------------------|----------------|
| Översikt Pågående sjukfall                   |                              |                                                            |                      |                                |                |
| Mina pågående sjukfall på Alfa               | a-enheten                    |                                                            |                      |                                |                |
| Dölj sökfilter 🛧                             |                              |                                                            |                      |                                |                |
| Välj diagnos 🛛                               | Välj kompletteringsstatus Ø  | Fritextfilter                                              | 0                    |                                |                |
| Alla valda 👻                                 | Visa alla                    | <ul> <li>Q, Hitta sju</li> </ul>                           | kfall som innehåller |                                |                |
| Välj sjukskrivningslängd 😡                   | Välj slutdatum 😡             | Välj ålderss                                               | spann 😡              |                                |                |
| Från 1 🗘 till 365+ 🔷 dagar                   | Alla valda                   | Från 0                                                     | ↑ till 100+ ↑ år     | 🛛 Visa personuppgifter 🚱       |                |
|                                              |                              |                                                            |                      | Åt                             | erställ filter |
| Visar 1 av 1                                 |                              |                                                            |                      | Anpassa tabellen               | Spara som -    |
| # Personnummer ≑ Ålder ≑ Namn ≑              | Kön ≑ Diagnos/diagnoser ≎ 0  | <b><u>Startdatum</u> → <b>O</b> Slutdatum <del>+</del></b> |                      | ≑ ❷ Komplettering ≑ ❷ Risk ≑ ❷ |                |
| 1 19121212-1212 107 år Tolvan TPU Tolvansson | Man F438A Utmattningssyndron | n 2020-08-06 2020-08-25                                    | 20 dagar 5 100%      | - 000                          |                |

Störst nytta av SRS bedömningsstöd får enheten om alla läkarna använder SRS bedömningsstöd och gör riskberäkning när en sjukskrivning påbörjas. Det bidrar till att så tidigt som möjligt identifiera patienter med hög risk för lång sjukskrivning.

Riskberäkningen visas i Rehabstöd som tre prickar. Dessa prickar visar hur hög risken är för att patientens sjukskrivning blir längre än 90 dagar.

- En gul prick betyder att patienten har måttlig risk för lång sjukskrivning
- Två orangea prickar betyder att patienten har hög risk lång sjukskrivning
- Tre röda prickar betyder att patienten har mycket hög risk för lång sjukskrivning

Om ingen riskberäkning gjorts, men diagnosen finns i bedömningsstödet visas detta som ett streck i riskkolumnen. Vill du läsa mer om hur riskberäkningarna fungerar finns information om det på <u>rattsjukskrivning.se</u>

| 2 | 19350404-9135 | 85 år  | Filip Telia-Cert Walldén  | Man    | 163 Cerebral infarkt            | 2020-08-12 | 2020-08-26 | 15 dagar | 1 | 75%  | - | ••• |
|---|---------------|--------|---------------------------|--------|---------------------------------|------------|------------|----------|---|------|---|-----|
| 3 | 19480403-2094 | 72 år  | Martin Österlund          | Man    | M54 Ryggvärk                    | 2020-08-12 | 2020-08-26 | 15 dagar | 1 | 75%  | - | 000 |
| 4 | 19770523-2382 | 43 år  | Frida Kranstege           | Kvinna | R53 Sjukdomskänsla och trötthet | 2020-08-12 | 2020-08-26 | 15 dagar | 1 | 25%  |   | 000 |
| 5 | 19170410-9279 | 103 år | Ake Ragnar Martin Jansson | Man    | S52 Fraktur på underarm         | 2020-08-12 | 2020-09-29 | 49 dagar | 1 | 100% | - | _   |

I den här vyn kan du välja att sortera listan av sjukskrivna patienter utifrån deras risknivå. På så sätt kan du snabbt få en överblick över vilka patienter som är viktiga att ha lite extra koll på, och säkerställa att rätt åtgärder sätts in i rätt tid och genomförs.

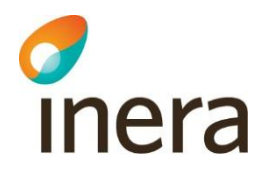

När du klickar på patienten i listan visas sjukfallet med de intyg som ingår. Klicka på Visa intyg på det intyg där riskberäkningen är gjord så öppnas en kopia på sjukintyget. Uppe till höger finns en flik där det står Risk och Råd. Under denna flik hittar du SRS bedömningsstöd. Överst ser du råd till dig som rehabkoordinator, dom syftar till att påminna dig om viktiga faktorer att för just dig att tänka på.

Du ser också riskberäkningen och läkarens egen bedömning av den beräknade risken. Riskberäkningen följer inte med intyget till Försäkringskassan, utan finns endast i Webcert och Rehabstöd. I det fall läkaren inte har valt att göra en riskberäkning vid intygsskrivandet, visas endast den genomsnittliga risken för sjukskrivning längre än 90 dagar för aktuell diagnos. I det här fallet har läkaren gjort en riskberäkning i Webcert, och därför kan du se att den aktuella risken för den här patienten är hög. Du ser dessutom att läkaren har bedömt riskberäkningen som korrekt.

| Martin Österlund 19480403-2094 72 år Man                                                                                                    |                                                                                                    |  |  |  |  |  |  |
|----------------------------------------------------------------------------------------------------|----------------------------------------------------------------------------------------------------|--|--|--|--|--|--|
| Sjukfall 2020-08-12 🗙                                                                                                    |                                                                                                    |  |  |  |  |  |  |
| Läkarintyg för sjukpenning                                                                                                    | Obesvarade kompletteringar Q Risk och råd                                                                                                    |  |  |  |  |  |  |
| Smittbärarpenning                                                                                                    | Risk för sjukskrivning längre än 90 dagar<br>• Säkerställa att sjukskrivnings- och rehabiliteringsplan för <u>visa mer</u> .∽<br>återgång i arbete finns. |  |  |  |  |  |  |
| Avstängning enligt smittskyddslagen på grund av smitta. (Fortsätt till frågorna "Diagnos" och<br>"Nedsättning av arbetsförmåga".)<br>Ej angivet | <ul> <li>Följa upp om rekommenderade/insatta åtgärder har startat. <u>visa mer</u> v</li> <li>Fungerar de?</li> </ul>                                     |  |  |  |  |  |  |
|                                                                                                    | <u>Se fler</u> ✓                                                                                                    |  |  |  |  |  |  |
| Grund för medicinskt underlag                                                                                                    | Risken gäller M54 Ryggvärk                                                                                                    |  |  |  |  |  |  |
| Intyget är baserat på<br>min undersökning av patienten<br>2020-08-12                                                                            | 80% Riskberäkningen gäller: Ny sjukskrivning<br>Aktuell (risk: 45% -0.8-12<br>Bakarens bedömning: Höge                                                    |  |  |  |  |  |  |
| min telefonkontakt med patienten<br>Ej angivet                                                                                                  | 20% <b>26% J</b>                                                                                                    |  |  |  |  |  |  |
| journauppgirrer tran den<br>Ej angivet                                                                                                    | Genomsnittlig risk Aktuell risk Riskdiagram                                                                                                    |  |  |  |  |  |  |
| annat<br>Ej angivet                                                                                                    | Som lakare, tank pa att<br>M54 - Ryggvärk<br>• Förebyggande sjukpenning för behandling kan vara ett <u>visa mer</u> ∽                                     |  |  |  |  |  |  |

Längre ner kan du se vilka råd och åtgärder som bedömningsstödet rekommenderar för den aktuella diagnosen. Under Tänk på att finns råd om faktorer som kan påverka patienten och är viktiga för den aktuella diagnosen och som kan tas upp i dialogen med patienten. Under åtgärdsrekommendationer finns konkreta förslag på åtgärder som läkaren kan välja att kopiera och klistra in i intyget.

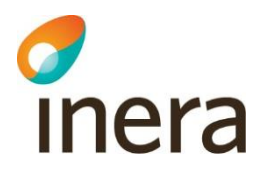

| Martin Österi<br>Sjukfall | und 19480403-2094 72 år Man<br>2020-08-12 🗙                                                                                                    |                                                                                                    | Stäng patientvy                                                                    |
|---------------------------|----------------------------------------------------------------------------------------------------|----------------------------------------------------------------------------------------------------|------------------------------------------------------------------------------------|
| L                         | äkarintyg för sjukpenning                                                                                                    | Obesvarade kompletteringar                                                                                                    | Q Risk och råd                                                                     |
|                           | Smittbärarpenning                                                                                                    | Risk för sjukskrivning längre än 90 dagar                                                                                                    |                                                                                    |
|                           | Avstängning enligt smittskyddslagen på grund av smitta. (Fortsätt till frågorna "Diagnos" och<br>"Nedsättning av arbetsförmåga".)<br>Ej angivet | Som läkare, tänk på att<br>M54 - Ryggvärk<br>• Förebyggande sjukpenning för behandling kan<br>lämpligt alternativ till sjukskrivning                                                                       | vara ett <u>visa mer</u> .∽                                                        |
|                           | Grund för medicinskt underlag                                                                                                    | Diskutera bakomliggande faktorer och utreda<br>med psykisk ohälsa     Utreda hur smärtan och rörelseinskränkningen                                                                                         | samsjuklighet <u>visa mer</u> ∽<br>Nbegränsar <u>visa mer</u> ∽                    |
|                           | Intyget är baserat på<br>min undersökning av patienten<br>2020-08-12                                                                            | <ul> <li>Uppmuntra till fortsatt arbete och lagom belas<br/>allmänhet inte är farligt att arbeta trots att det</li> </ul>                                                                                  | rter<br>tning då det i <u>visa mer</u> ❤<br>gör ont                                |
|                           | min telefonkontakt med patienten<br>Ej angivet<br>journaluppgifter från den                                                                     | Åtgärdsrekommendationer<br>M54 - Ryggvärk<br>• Ergonomisk arbetsplatsbedömning, via arbets<br>företagshälsovård                                                                                            | givare och <u>visa mer</u> .∽                                                      |
|                           | Ej angivet<br>Ej angivet                                                                                                    | Arbetsanpassning, via arbetsgivare och ev. för     Individuellt träningsprogram, rådgivning och vi     smärtbehandling, via fysiotrapeut, naprapat     Eng. English obtidite at ansatz via Engl filterbrid | etagshälsovård <u>visa mer</u> ✓<br>d behov <u>visa mer</u> ✓<br>eller kiropraktor |

I Webcert är de råd och åtgärdsrekommendationer som visas kortfattade och för ett flertal diagnoser finns fler råd och åtgärdsrekommendationer än de som visas. Genom att klicka på "Mer information – Information om den valda diagnosen" kommer du till webbplatsen <u>rattsjukskrivning.se</u> och får där tillgång till den kompletta texten och uppsättningen råd och åtgärdsrekommendationer. Där finns även nationell statistik för den givna diagnosen som visar andelen patienter som har avslutat sina sjukskrivningar vid 30, 90, 180 och 365 dagar.

#### Webbsidan öppnas i ett nytt fönster, och du har hela tiden kvar intyget i Rehabstöd.

#### Förlängning av sjukskrivning

Bedömningsstödet kan även användas vid förlängning av sjukskrivning. Läkaren kan då göra en ny riskberäkning vid behov om patientens situation och/eller diagnos har förändrats, eller *göra* en riskberäkning om detta inte gjorts vid första sjukskrivningstillfället. Under pågående sjukfall visas alltid den *senaste* beräknade risken i riskkolumnen.

Vid förlängning får läkaren också ta del av nya råd som är viktiga att tänka på vid en förlängning av sjukskrivning. Klickar du in på ett sjukfall där två riskberäkningar har gjorts, väljer du det senaste intyget med riskberäkning för att se aktuell information och anledningen till att en ny riskberäkning gjorts.

| Mar     | Martin Österlund 19480403-2094 72 år Man Sti |       |                               |                  |                 |              |                  |                     |                  | Stäng patientvy |              |            |             |                   |
|---------|----------------------------------------------|-------|-------------------------------|------------------|-----------------|--------------|------------------|---------------------|------------------|-----------------|--------------|------------|-------------|-------------------|
|         | Sjukfall                                     |       |                               |                  |                 |              |                  |                     |                  |                 |              |            |             |                   |
| Pa<br>0 | itientens<br>dagar                           | uppsi | kattade position i rehabilit  | leringskedjan    |                 |              |                  |                     |                  |                 |              |            |             |                   |
| 20      | )20<br>F                                     | Pågå  | ende sjukfall på Alfa         | a-enheten        |                 |              |                  |                     |                  |                 |              |            |             | Anpassa tabellema |
|         | 2<br>49.                                     | M5    | 4 Ryggvärk Sjukfa             | llets längd 15   | i dagar         |              |                  |                     |                  |                 |              |            |             | ^                 |
|         |                                              | #     | Diagnos/diagnoser             | Startdatum       | Slutdatum       | Längd        | Grad             | Komplettering       | Läkare           | Sysselsättning  | Vårdenhet    | Vårdgivare | Risk        |                   |
|         |                                              | 1     | M54 Ryggvärk                  | 2020-08-12       | 2020-08-26      | 15 dagar     | 50%              |                     | Arnold Johansson | Arbetssökande   | Alfa-enheten | nmt_vg3    | •••         | 👁 Visa intyg      |
|         |                                              | 2     | M54 Ryggvärk                  | 2020-08-12       | 2020-08-26      | 15 dagar     | 75%              | -                   | Arnold Johansson | Arbetssökande   | Alfa-enheten | nmt_vg3    | <b>99</b> 0 | Ø Visa intyg      |
|         |                                              | Det   | finns för tillfället ingen yt | terligare inform | nation att inhä | imta från ar | idra vårdenheter | eller andra vårdgiv | vare.            |                 |              |            |             |                   |

# inera

| Martin Österlund 19480403-2094 72 år Man<br>Sjukfall 2020-08-12 X                                                                              | Stäng patientry                                                                                                    |
|----------------------------------------------------------------------------------------------------|----------------------------------------------------------------------------------------------------|
| Läkarintyg för sjukpenning                                                                                                    | Obesvarade kompletteringar Q Risk och råd                                                                                                    |
| Smittbärarpenning                                                                                                    | Risk för sjukskrivning längre än 90 dagar                                                                                                    |
| Avstängning enligt smittskyddslagen på grund av smitta. (Fortsätt till frågorna "Diagnos" och<br>"Nedsättning av arbetsförmåga".)<br>El andret | 80% 78% Mycket h9 11sk                                                                                                    |
|                                                                                                    | 60% 49% H09 (tsk                                                                                                    |
| Grund för medicinskt underlag                                                                                                    | 20%<br>0%<br>Genomsnittlig Tidigare risk Aktuell risk                                                                                                    |
| min undersökning av patienten<br>2020-08-12                                                                                                    | risk<br>Tänk på att vid förlängning                                                                                                    |
| min telefonkontakt med patienten<br>Ej angivet                                                                                                 | Följa upp och utvärdera pågående åtgärder. <u>visa mer</u> Alltid övervåga om deltidssjukskrivning är ett alternativ till <u>visa mer</u>                     |
| El angivet                                                                                                    | <ul> <li>Tidigt kontakta arbetsgivaren om du tror att anpassningar kan <u>visa mer</u> ✓<br/>bidra till att patienten trots sina besvär kan arbeta</li> </ul> |
| Ej angivet                                                                                                    | Om möjligt planera successiv nedtrappning i ett och samma <u>visa mer</u> Visa mer                                                                            |

Om läkaren byter diagnos vid förlängning av sjukintyget så visas råd, åtgärdsrekommendationer och statistik som stödjer den nya diagnosen.

Om sjukskrivningen är längre än 60 dagar går det inte att göra någon riskberäkning. Det beror på att de prediktiva modellerna tagits fram för att så tidigt som möjligt identifiera risk för sjukskrivning längre än 90 dagar och inte är optimerade för att göra korrekta beräkningar när patienten varit sjukskriven 60 dagar eller längre.